# **TUTORIAL PARA CREAR CLAVE API EN KUCOIN**

# Paso 1: Inicia sesión en tu cuenta de KuCoin

- 1. Ve al sitio web de <u>KuCoin</u> y asegúrate de ingresar tus datos de acceso correctamente.
- 2. Completa cualquier autenticación adicional, como la verificación 2FA (Google Authenticator o SMS) si la tienes habilitada.

# Paso 2: Dirígete a la Configuración de la Cuenta

1. Una vez dentro de tu cuenta, en la esquina superior derecha, haz clic en tu perfil (ícono de tu cuenta o avatar).

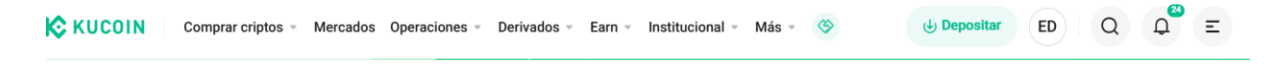

2. En el menú desplegable, selecciona la opción "Configuración de la Cuenta".

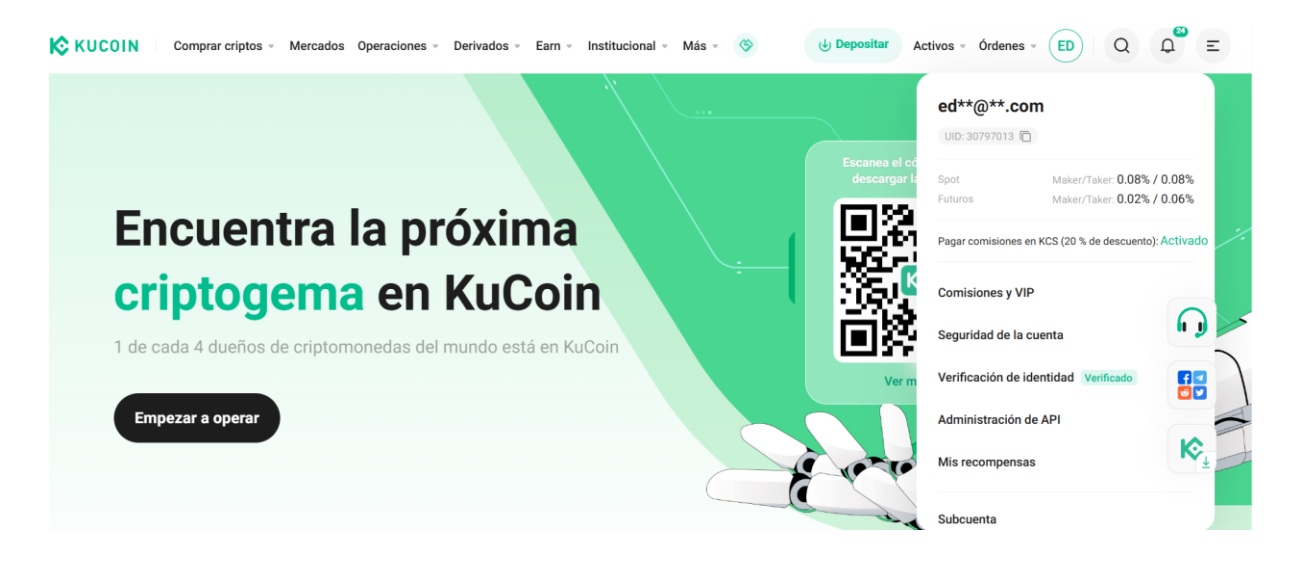

## Paso 3: Navega a la Sección de API Management

- 1. En la página de configuración de cuenta, busca y selecciona la opción "API Management" (Gestión de API).
- 2. Aquí es donde crearás y gestionarás las claves API que puedes usar para conectarte con otras aplicaciones o servicios.

| KUCOIN    | Comprar criptos 👻 | Mercados C | )peraciones 👻 | Derivados - | Earn - | Institucional | ≖ <mark>Más</mark> ≖ | \$              | Jepositar  | Activos -  | Órdenes -     | ED         | Q          | Д <sup>20</sup> | Ξ |
|-----------|-------------------|------------|---------------|-------------|--------|---------------|----------------------|-----------------|------------|------------|---------------|------------|------------|-----------------|---|
| () Panel  |                   | Adminis    | stración      | de API      | Crear  |               | etirada a libr       | eta de direccio | nes de API | Notificaci | ones de llama | adas anorr | nales a la |                 |   |
| Seguridad |                   |            |               |             |        |               |                      |                 |            |            |               |            |            |                 |   |

# **TUTORIAL PARA CREAR CLAVE API EN KUCOIN**

## Paso 4: Crear una Nueva Clave API

- 1. Haz clic en "Crear API".
- 2. Ingresa un nombre para tu API (por ejemplo, "Bot de Trading").
- 3. En la descripción, puedes agregar detalles que te ayuden a recordar el uso de esta API.

| Crear API                                                        |                                                                   |                    |
|------------------------------------------------------------------|-------------------------------------------------------------------|--------------------|
| Trading basado en API                                            | Vincular aplicaciones de terceros                                 |                    |
| Nombre de API                                                    | UI PARA TU CLAVE API                                              | ۲                  |
| 1-24 caracteres                                                  |                                                                   |                    |
| Contraseña de API                                                |                                                                   |                    |
| 123456789A                                                       |                                                                   | ⊗ ⊗                |
| Por motivos de seguridad, la contraso<br>una nueva clave de API. | eña de la API es obligatoria para las llamadas de API. Si la pier | des, deberás crear |

## Paso 5: Configura los Permisos de la API

- 1. **Permisos de lectura (Read-Only):** Marca esta opción si solo deseas que el API lea la información de tu cuenta.
- 2. Permisos de trading: Si tu bot necesita ejecutar operaciones, selecciona esta opción.
- 3. **Permiso de retiro (Withdraw): No ACTIVAR** esta opción para un bot de trading básico.

**Consejo:** Deja **sin marcar** la opción de retiro, ya que solo los permisos de lectura y trading son necesarios para la mayoría de los bots de trading.

# TUTORIAL PARA CREAR CLAVE API EN KUCOIN

# Paso 6: Configura las Restricciones de IP (Recomendado)

Para mayor seguridad, KuCoin permite restringir el acceso de la API a direcciones IP específicas:

### \* Restricciones de API

#### General

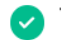

#### Trading de spot

Esta API puede usarse en el trading de spot para emitir órdenes, cancelarlas, etc.

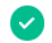

#### Trading de márgenes

Esta API puede usarse en el trading de márgenes para emitir órdenes, cancelarlas, etc.

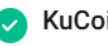

#### KuCoin Earn

Puedes usar esta API para suscribirte, rescatar o rescatar anticipadamente productos de KuCoin Earn.

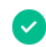

#### Trading de futuros

Esta API puede usarse en el trading de futuros para emitir órdenes, cancelarlas, etc.

#### Retirada (no recomendado)

Este permiso posibilita retirar activos, adquirir direcciones de depósito, cancelar retiradas y ejecutar otras operaciones. Para usarlo, debes activar la Restricción de IP.

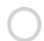

#### Permitir FlexTransfers

Permitir esta clave de API para FlexTransfers. Esto permitirá transferencias de activos a través de los múltiples tipos de transferencia admitidos. Los permisos respectivos para cada tipo de transferencia individual no se

# Paso 7: Autenticación y Verificación de Seguridad

- 1. KuCoin te pedirá realizar una verificación de seguridad para confirmar que eres el titular de la cuenta:
  - **Código de verificación por SMS o correo electrónico:** Recibirás un código de confirmación.
  - **Código de Google Authenticator (2FA):** Ingresa el código generado por tu aplicación de autenticación (si está activado).
- 2. Completa la verificación y haz clic en Confirmar para proceder.

# Verificación de seguridad

Verificación de Casale Learnes electrónica 👘 Verificación non CMC

| •••••                                         | S &   |
|-----------------------------------------------|-------|
| Código de verificación por correo electrónico |       |
| 633865                                        | × 22s |
| Código 2FA de Google                          |       |
| 852456                                        | 8     |
|                                               |       |
| Confirmar                                     |       |

# Paso 8: Guarda tu Clave API y tu Secreto API

- 1. Después de confirmar, KuCoin generará tu API Key (Clave API) y API Secret (Secreto API).
- 2. **¡Guarda esta información en un lugar seguro!** La clave secreta solo se mostrará una vez, así que asegúrate de anotarla o guardarla en un gestor de contraseñas seguro.

**Nota Importante:** Nunca compartas tu clave API ni tu secreto API con nadie, y no los almacenes en lugares inseguros.

# Paso 9: Conecta tu API al Bot de Trading BULL TRADING BOT

- Con los datos de la API Key, API Secret y posiblemente el Passphrase CONTRESEÑA DE API que creo al inicio (Frase de Seguridad), ahora puedes ingresar esta información en la configuración de tu bot o aplicación de trading en el formulario de en tu perfil de Bull Trading Bot
- 2. Asegúrate de seguir las instrucciones específicas de la aplicación o bot para una conexión segura.

# Paso 10: Verifica el Estado de la API y Realiza Pruebas (Opcional)

- 1. Una vez reportada LA CLAVE API se tomara 48 horas para recibir notificación via email si ha sido aceptado o rechazada la clave API.
- 2. BTB realizara pruebas antes de empezar a realizar operaciones con órdenes de bajo monto para asegurarte de que la API esté configurada correctamente antes de realizar operaciones masivas